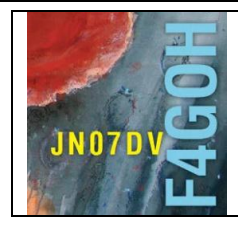

# Station Remote avec un Récepteur SDR Partie 12

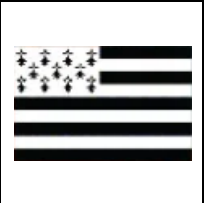

## Sommaire :

## Partie 12 : Station Remote avec un Récepteur SDR

| Rappel : Raspberry Pi = RPI                         | Remote = distant           |      |
|-----------------------------------------------------|----------------------------|------|
| Prérequis : Partie 8 : Création d'une carte mSD à p | partir d'une image disque. |      |
| 12.1 Présentation de l'ensemble serveur / client    |                            | P. 2 |
| 12.2 Création de l'image disque                     |                            | P. 2 |
| 12.3 Prise en main                                  |                            | P. 3 |
| 12.4 Configuration de base                          |                            | P. 4 |
| 12.5 Connexion en ssh                               |                            | P. 6 |
| 12.6 Conclusion                                     |                            | P. 7 |

Version du 15/9/2021 V1.0 sur RPI4

### 12.1 Présentation de l'ensemble serveur / client

L'objectif est de pouvoir effectuer utiliser une clé SDR à distance à l'aide d'un navigateur WEB. En utilisant le navigateur Chrome (obligatoire), l'utilisateur accède au Raspberry PI sur son réseau local sur lequel est connecté la clé RTL-SDR.

A noter qu'il est possible d'utiliser avec le même environnement un Adalm-Pluto ou un HackRF et ainsi utiliser la partie émission ce qui diffère du projet openwebRX (tutoriel 6.)

Le logiciel a été réalisé par <u>f1atb</u>. Son travail est remarquable. L'interface est conviviale et intuitive.

Exemple de configuration avec un PC sur un réseau local (image f1atb). Seul l'utilisation de la clé RTL-SDR est expliquée dans ce document.

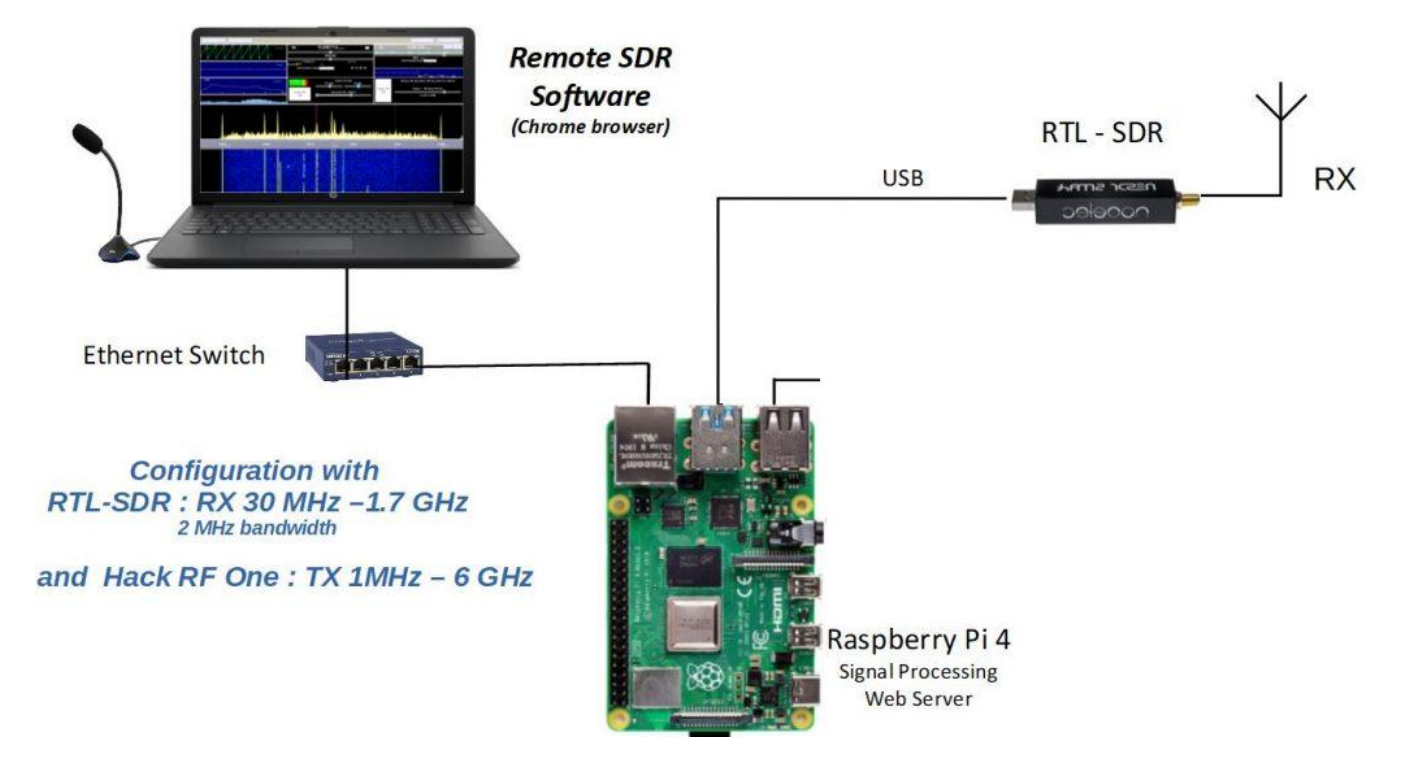

## 12.2 Création de l'image disque

Télécharger l'image disque (encadré en rouge) en utilisant ce lien

https://github.com/F1ATB/Remote-SDR/releases

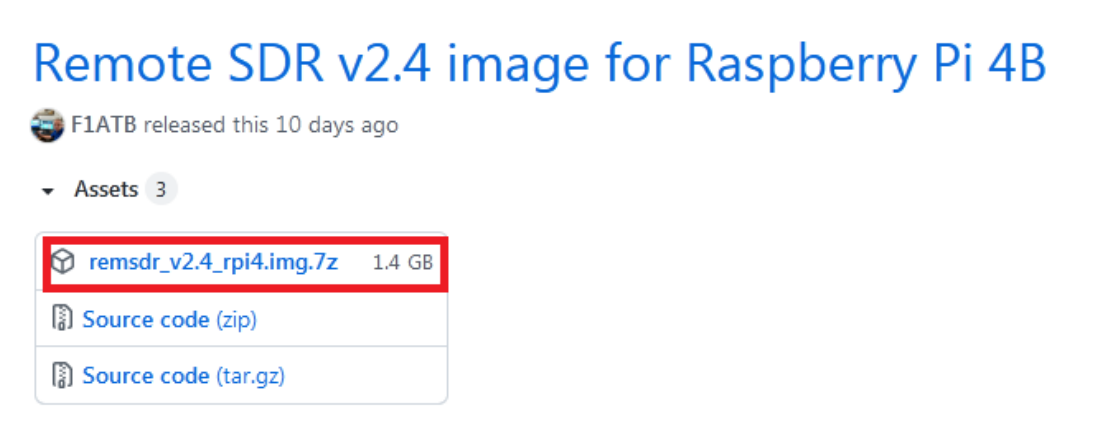

Utiliser le logiciel 7-zip pour décompresser l'image

| Lien               | Туре | Windows     | Taille |
|--------------------|------|-------------|--------|
| <u>Téléchargez</u> | .exe | 32 bits x86 | 1,2 Mo |
| <u>Téléchargez</u> | .exe | 64 bits x64 | 1,4 Mo |

Télécharger et installer l'utilitaire Etcher pour copier l'image sur une carte mSD

#### https://www.balena.io/etcher/

| Flash OS images to       | SD cards & USB drives      | , safely and easily. |
|--------------------------|----------------------------|----------------------|
| <b>F</b><br>Select image |                            |                      |
|                          |                            |                      |
| Down                     | load for Windows (x86 x64) |                      |

Sélectionner le fichier remsdr\_v2.4\_rpi4.img, le lecteur de la carte mSD, puis cliquer sur Flash. Procédure identique au tutoriel 8.

## 12.3 Prise en main

Identifier l'adresse IP de votre Raspberry PI.

La procédure est expliquée dans le tutoriel 1 chapitre 5 page 7.

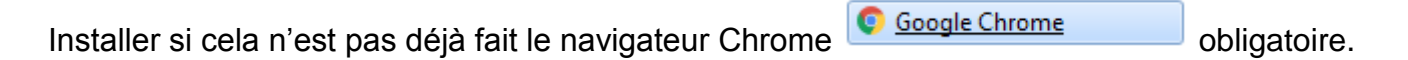

Puis saisir dans la barre URL l'adresse IP de la Raspberry PI, dans mon cas 192.168.1.32

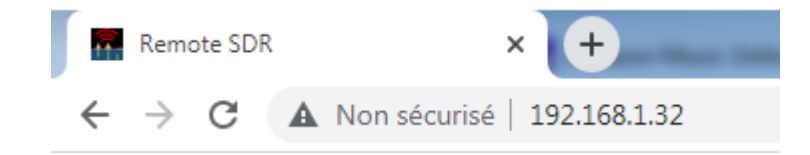

Il n'y a pratiquement rien à configurer. Il faudra tout de même vérifier si la clé RTL-SDR est bien connectée sur le Raspberry PI.

#### Cliquer sur Tools

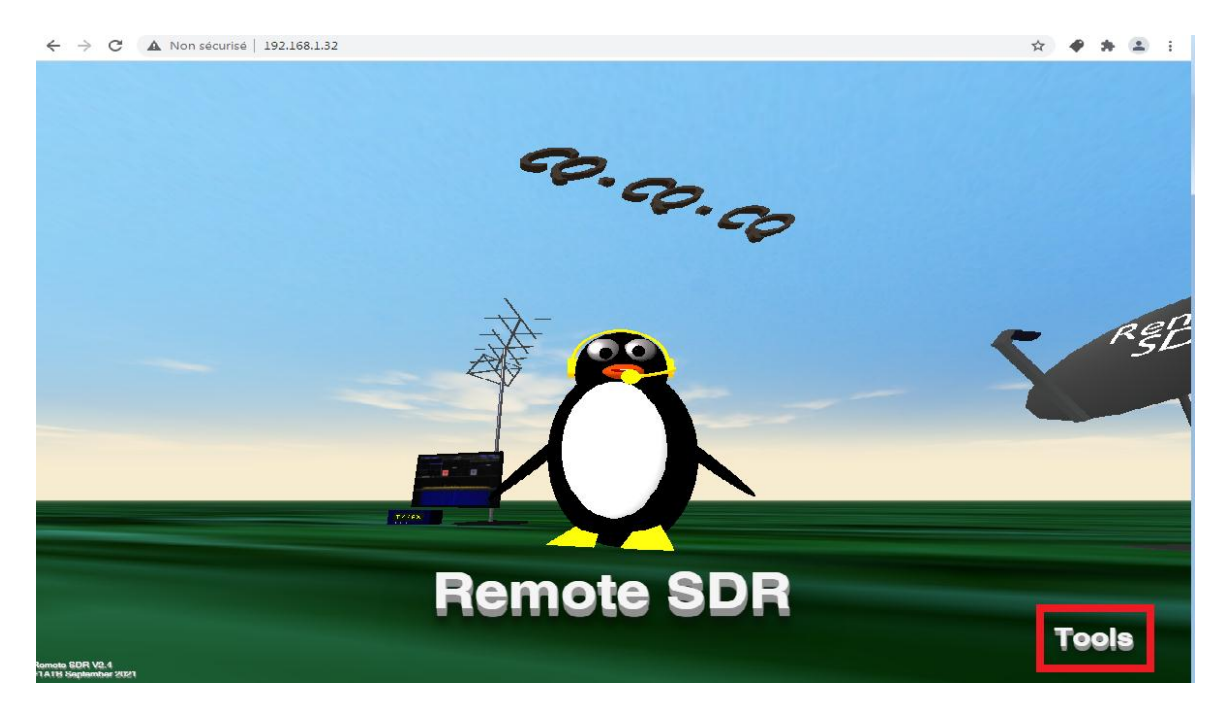

Puis vérifier la détection de la clé RTL-SDR comme indiqué ci-dessous en rouge.

| ← → C ▲ Non sécurisé   192.168.1.32/tools.html |                 |           | Bell 1                                                                |
|------------------------------------------------|-----------------|-----------|-----------------------------------------------------------------------|
| ۸.                                             |                 | Tools - R | emote SDR                                                             |
|                                                | RX              | тх 🗖      | Info on RTL-SDR connected to USB Info sur le RTL-SDR connecté à l'USB |
|                                                | IP 192.168.1.32 |           |                                                                       |
| CPU Temperature                                | 40°C            |           | Found 1 device(s):<br>0: Generic RTL2832U OEM                         |
| RX configuration                               | - Ô             | Ô         | Using device 0: Generic RTL2832U OEM                                  |
| TX configuration                               | Ô               | Ô         | Detached kernel driver<br>Found Rafael Micro R820T tuner              |
| List USB Devices / Liste les periphériques USB | Ô               | ð         |                                                                       |
| RX Historic                                    | Ô               | Ô         |                                                                       |
| TX Historic                                    | Ô               | ð         | Vendor ID: 0x0bda<br>Product ID: 0x2838                               |
| Apache Server Errors / Erreurs Serveur Apache  | - A             | ð         | Manufacturer: Realtek<br>Product: RTL2838UHIDIR                       |
| Reboot Orange PI or Raspberry PI               | Ô               | Ô         | Serial number: 0000001<br>Serial number enabled: yes                  |
| SDR Adalm-Pluto                                | RX              | тх        | IK endpoint enabled: yes<br>Remote wakeup enabled: no                 |
| Pluto Help / Aide Pluto                        | Ô               | Ô         | Reattached kernel driver                                              |
| Pluto Reboot                                   | Ô               | Ô         |                                                                       |
| Hack RF One                                    | RX              | тх        |                                                                       |
| HackRF Info                                    | Ô               | Ô         |                                                                       |
| RTL-SDR                                        | RX              | тх        |                                                                       |
| RTL-SDR Info                                   | Ô               | Ô         |                                                                       |

Revenir au menu principal (icône du pingouin en haut à droite)

#### F4GOH – KF4GOH Cliquer sur Remote SDR

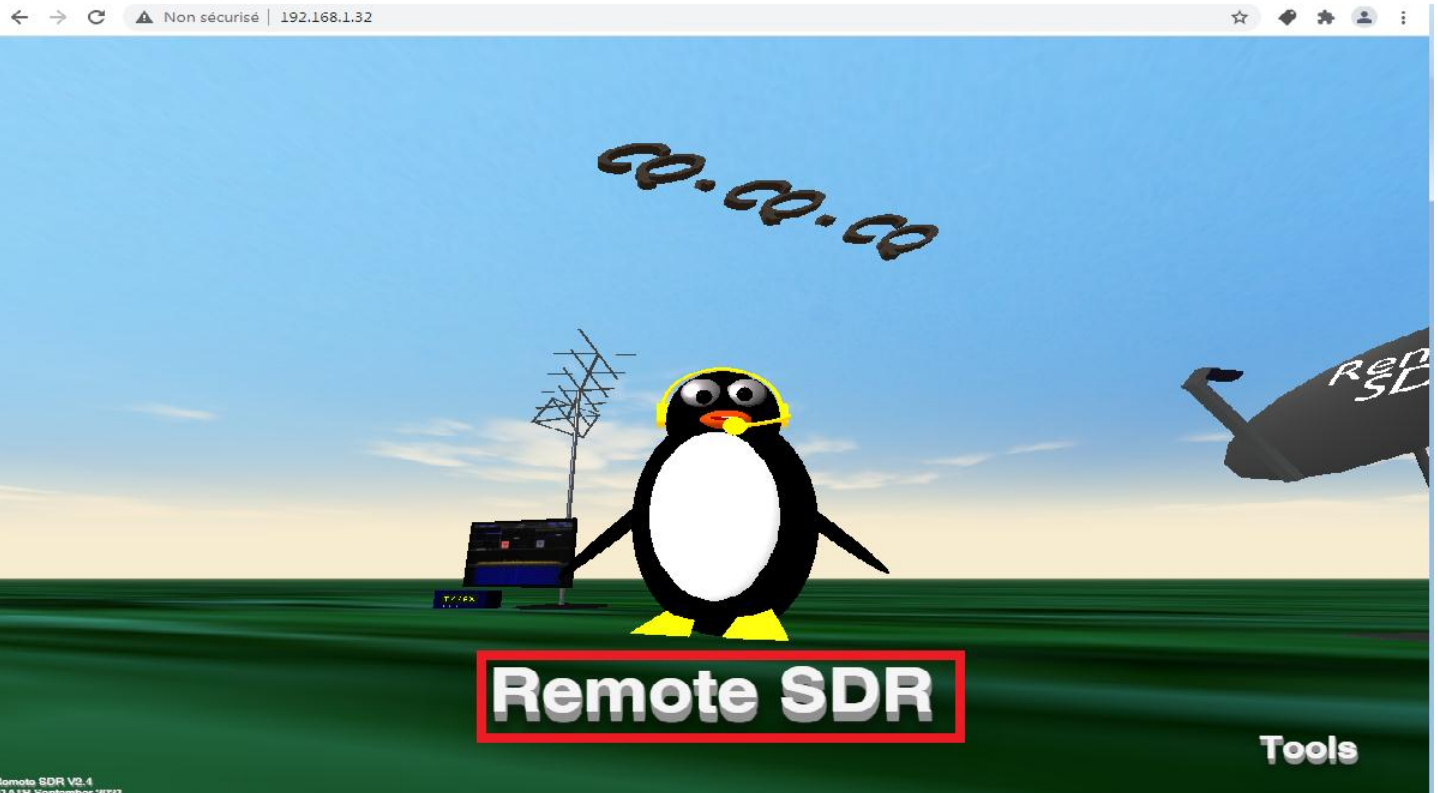

Vérifier la sélection des paramètres pour la clé RTL-SDR. L'adresse IP doit obligatoirement correspondre au Raspberry PI.

| $\leftrightarrow \   \ni \   G$ | A Non sécurisé   19   | 2.168.1.32/remote_sdr.html         | ป           |                                                                         |                                                                           |                     | 🗟 🛧 🏉 🗯 🏝 🗄                                                         |
|---------------------------------|-----------------------|------------------------------------|-------------|-------------------------------------------------------------------------|---------------------------------------------------------------------------|---------------------|---------------------------------------------------------------------|
| 🖧 🖸 📕                           | RX Gains              | Log                                | SDR RX On • | Remo                                                                    | ote SDR                                                                   | SDR TX On 6         | TX Gains Parameters                                                 |
| Audio In                        | Audio Play            |                                    |             | Parameters X<br>SDR type                                                | B2 Hz 🛛 🚥                                                                 | TX                  | 145 100 000 Hz TX->RX RX->TX                                        |
|                                 | 4 <u>5</u> 8 <u>5</u> | <sup>4</sup> <sup>72</sup> ρ<br>RX | 2 Akte      | RX SDR<br>IP: 192.168.1.32                                              | an. correct.: Auto correction<br>o Hz • • • • • • • • • • • • • • • • • • | Select frequency ba | Manual Correct. o Hz<br>and 21 Pelays V Auto:                       |
| 105 498                         |                       | Store                              | ex: 192     | 2.168.0.120<br>TX SDR<br>IP:<br>"Pote: 80.8004.8005<br>ank if no TX SDR | ume RX Audio<br>TX state<br>ilter200 - 2600 Hz                            | TX Audio<br>Off     | Micro Sinus 800 Hz Sinus 500 Hz et 1900 Hz Volume 0 dB Manuel Local |

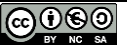

Tester la réception de la clé RTL-SDR en utilisant comme d'habitude une station FM classique

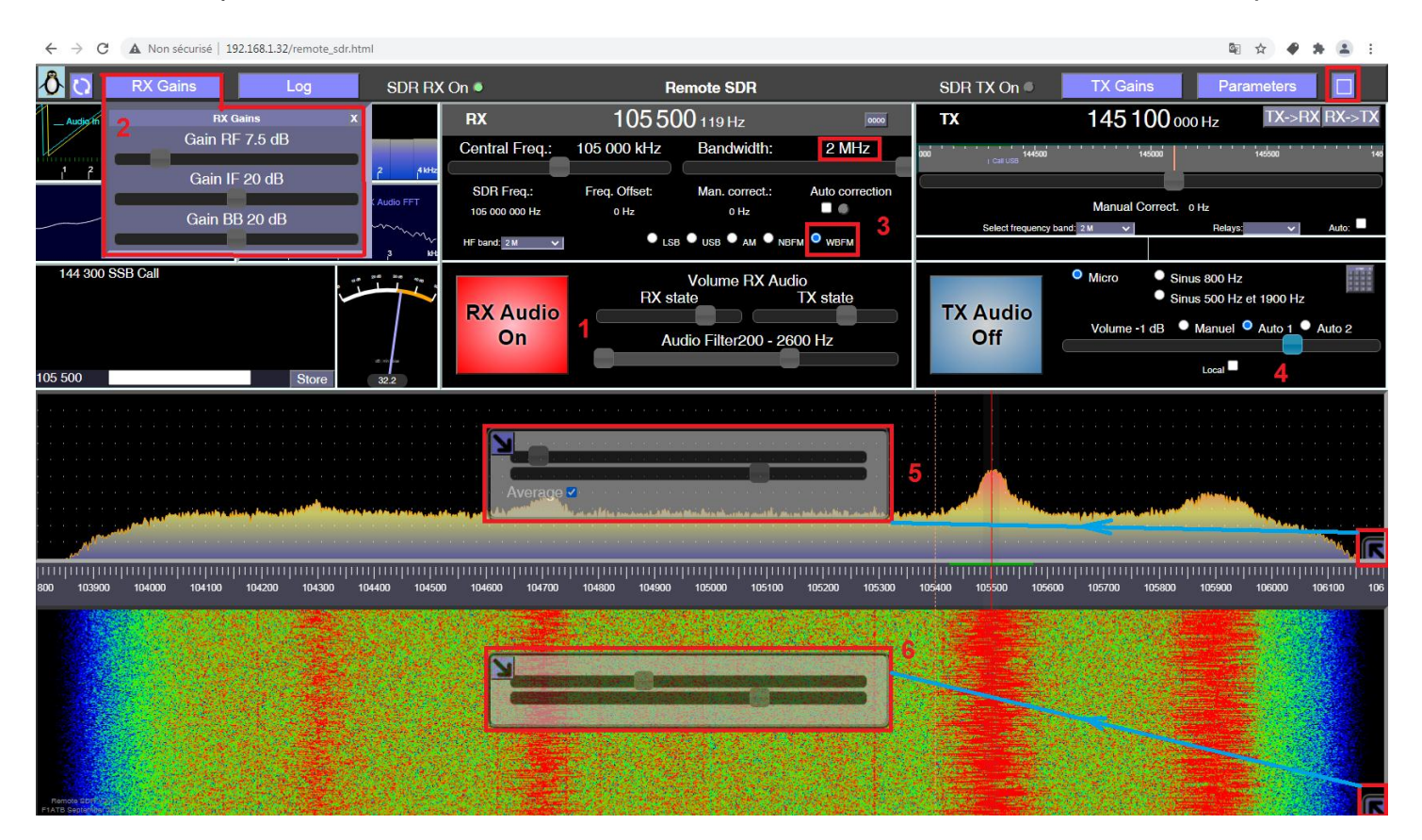

1 - activer la réception,

- 2 Ajuster le gain en réception,
- 3 Sélectionner WBFM et ajuster la fréquence d'écoute. Augmenter la bande passante à 2Mhz,
- 4 Ajuster le volume,
- 5/6 Ajuster les niveaux pour visualiser correctement les stations.

Il ne reste plus qu'à cliquer dans le waterfall pour écouter la station sélectionnée.

#### 12.5 Connexion en ssh

Pour accéder au Raspberry PI en ssh avec putty (tutoriel 1 page 10), saisir le login et le mot de passe suivant :

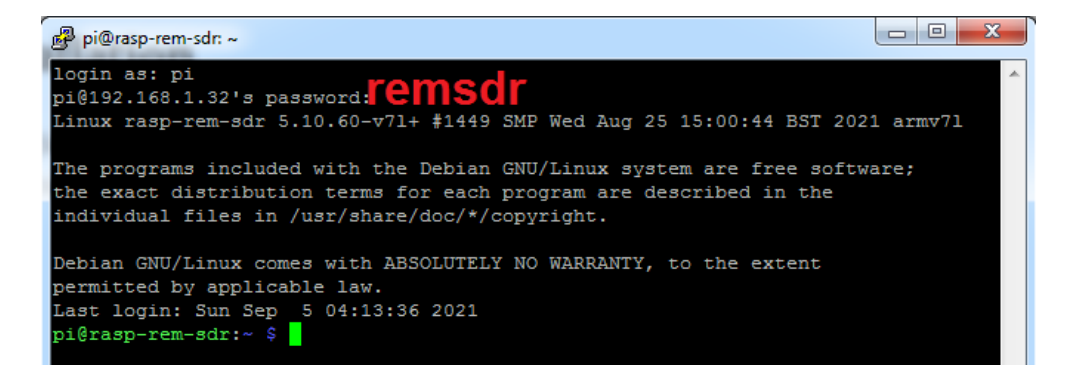

J'ai désactivé l'environnement du bureau au démarrage du Raspberry PI.

#### sudo raspi-config

pi@rasp-rem-sdr:~ \$ sudo raspi-config pi@rasp-rem-sdr:~ \$ \_

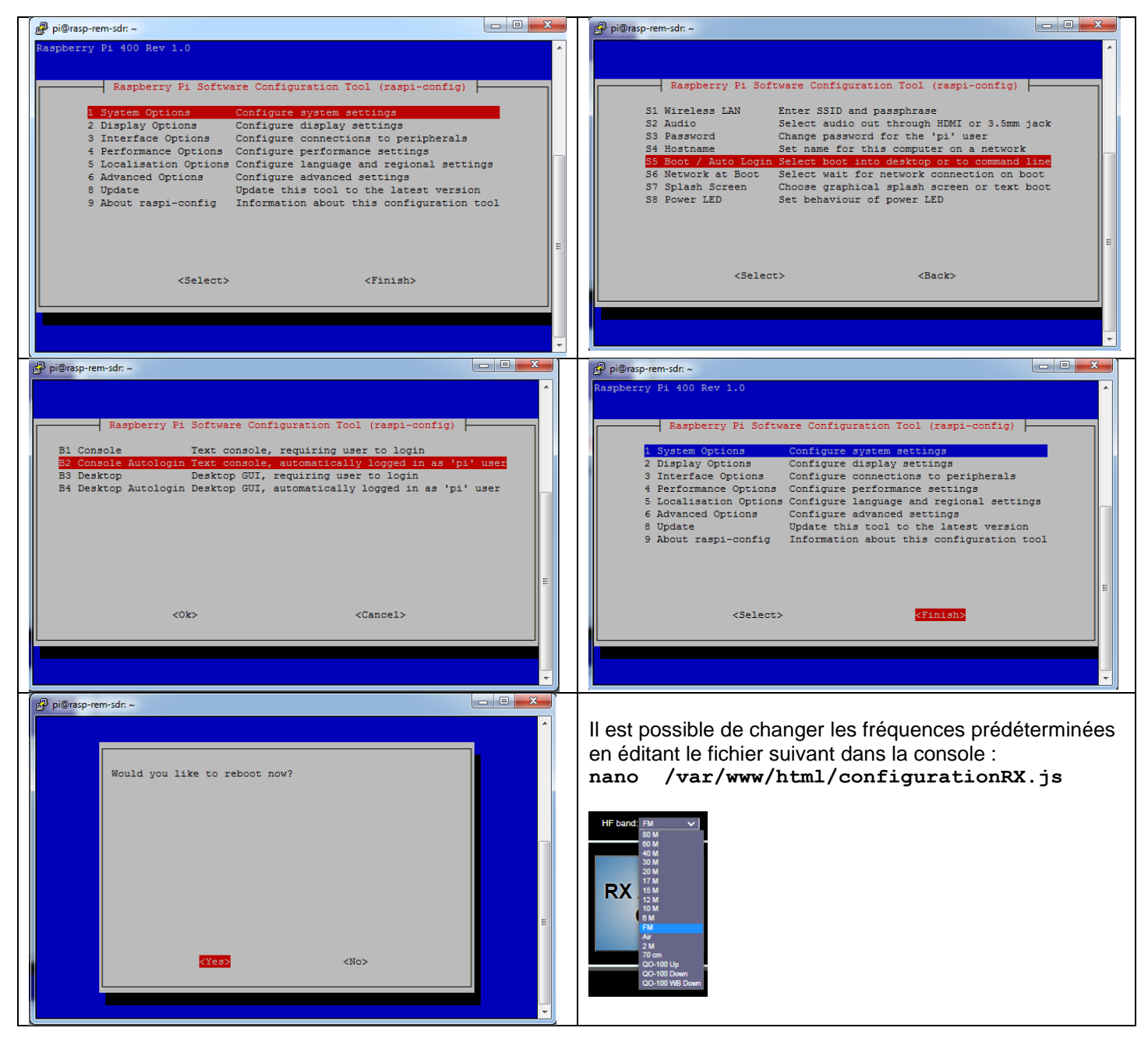

## 12.6 Conclusion

Bravo André (F1ATB) pour cette magnifique réalisation. L'interface graphique est très ergonomique et ravira les OM désirant piloter à distance leur station.

73 et bon remote.

RPI partie 12-V1.0.docx